# 「日々の記録」 数値入力の使い方

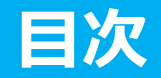

| 1. | 日々の記録 入力方法(手入力)      | GO Ə |
|----|----------------------|------|
| 2. | 日々の記録 入力方法(Fitbit連携) | GO ⊖ |
| 3. | 日々の記録 入力方法(Garmin連携) | GO Ə |
| 4. | 日々の記録 入力方法(スマホアプリ連携) | GO ⊖ |
| 5. | スマホアプリデータ連携変更・解除方法   | GO 🔿 |

## 日々の記録 入力方法 (手入力)

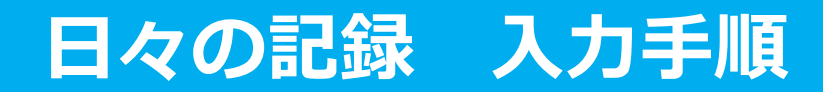

### Pep Upにログインします

#### <u>ログイン画面</u>

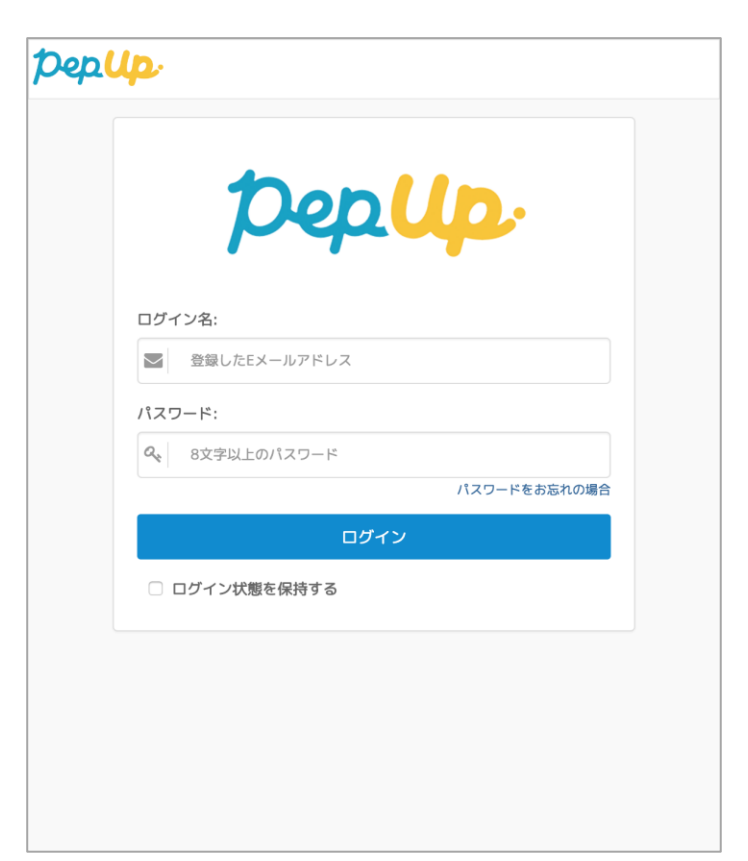

### 「HOME」メニューの「日々の記録」リンクをクリックします

### <u>HOME画面(PC)</u>

HOME画面(スマートフォン)

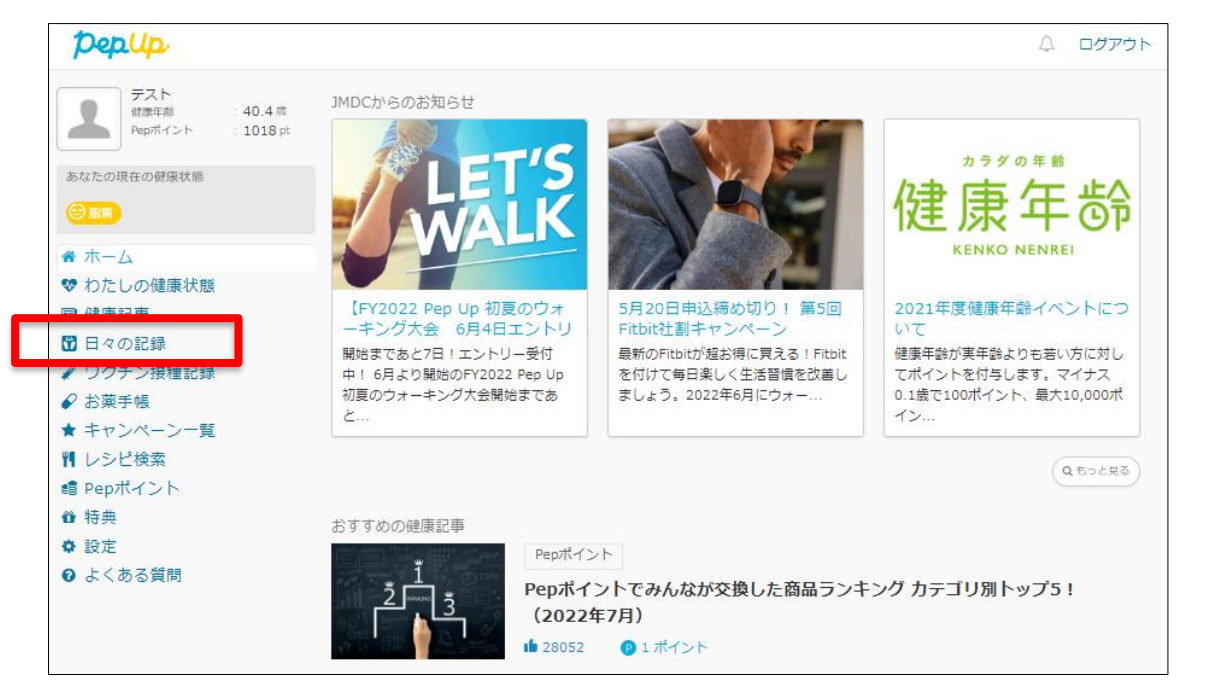

#### ※Pep Upアプリからの入力はP.8参照

Depup = テスト さんとしてログイン Ŵ ホーム 健康記事 日々の記録 ワクチン接種記録 41 D 1 キャンペーン一覧 レシビ お薬手帳 Pepポイント ñ 0 Ø 特典 健康状態 よくある質問 設定 ログアウト JMDCからのお知らせ ~ 健康状態 Pepポイント ホーム 通知

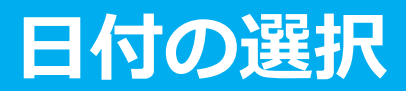

### 入力したい日を選択し、入力したい項目の編集アイコンを押します。 表示されたデータ記入画面で入力して保存します。

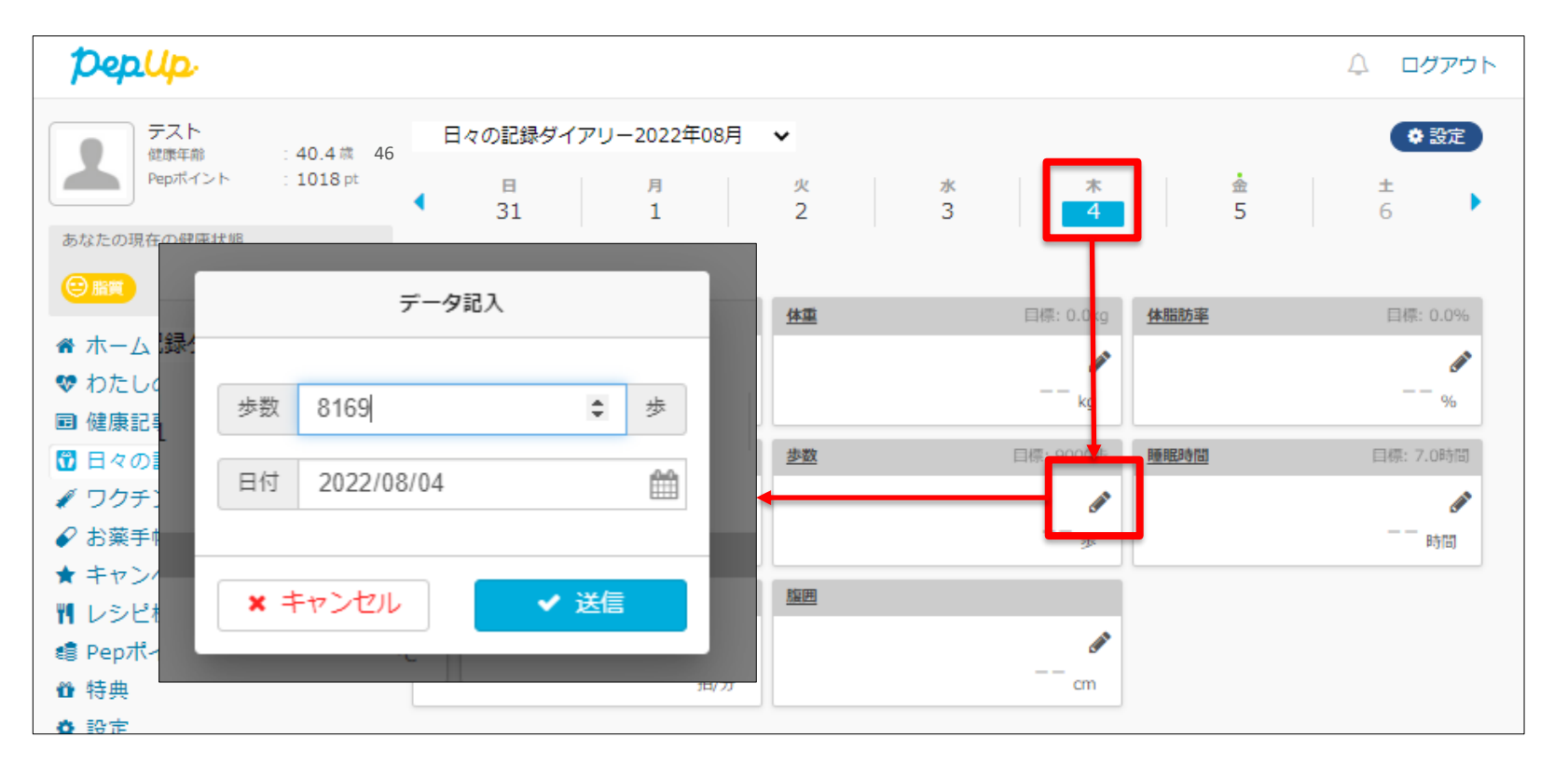

日々の記録

## 数値入力方法

各項目で入力用のポップアップが表示されるので、対象とする日の値を「**半角数字」**で入力します。日付、時間(項目がない場合あり)の項目で入力対象の日時を選択します。

#### 歩数:

対象日(歩いた日)の「1日の合計歩数」を入力 ※1日の間に複数歩数を入力した場合、最大歩数を表示

#### 体重:

測定した日の「体重」を入力 ※1日の間に複数体重を入力した場合、最新の体重が表示

#### 睡眠時間:

対象日の「1日の合計睡眠時間」を入力 ※1日の間に複数睡眠時間を入力した場合、最大の睡眠時間が表示

他にも、右記項目の手入力が可能です ※Pep Upアプリからはアプリ連携推奨のため歩数の手入力は原則できません

- 体脂肪率 腹囲
- 血圧 体温
- 心拍

# 数値入力方法(Pep Upアプリ)

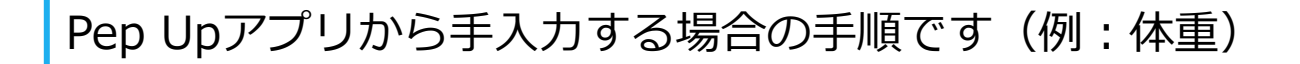

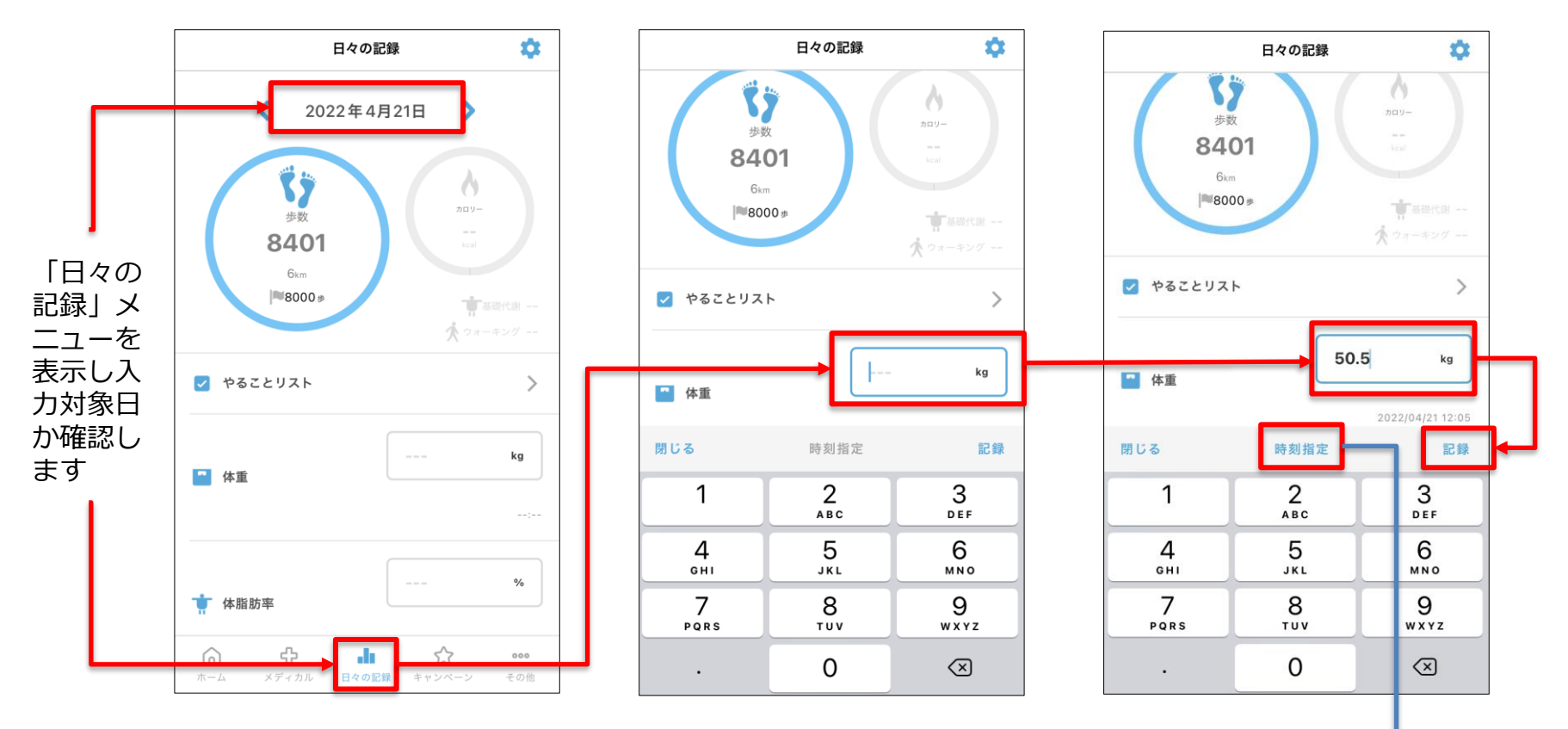

※時刻まで指定したい場合は「記録」を押す前に「時刻設定」を押して指定します ※Pep Upアプリからはアプリ連携推奨のため歩数を手入力する項目はありません

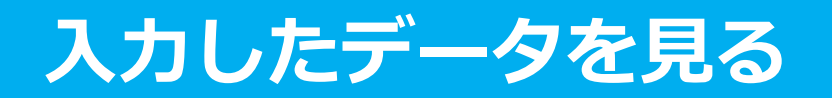

### 各数値の詳細ページへアクセスすると過去データやグラフを見ることができます

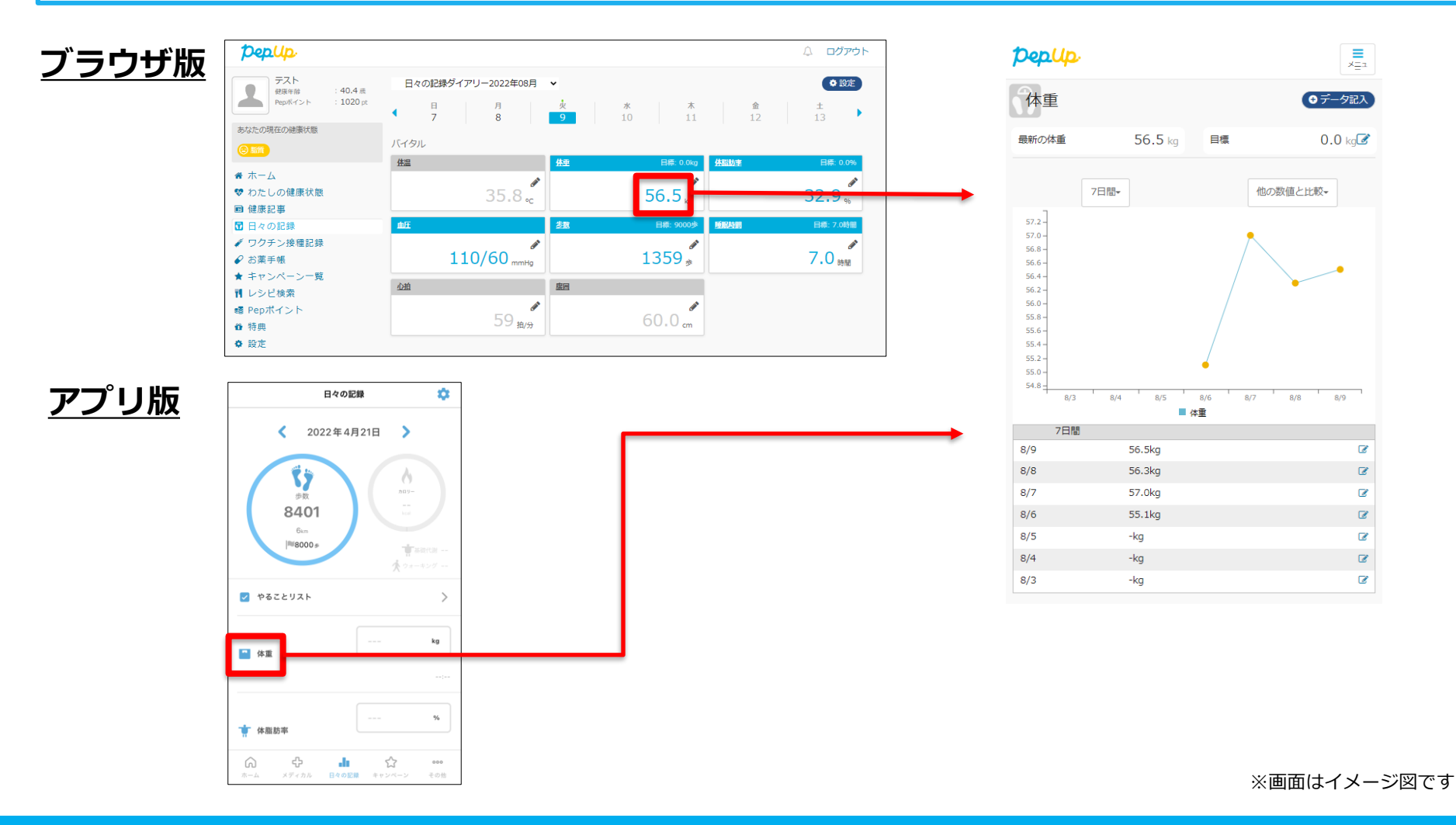

Copyright © JMDC Inc. 2019 All rights reserved

### 入力データを削除する

入力数値の横にある鉛筆アイコンを押します。入力数値削除ページから誤って入力した数値を 削除することができます。入力されているデータ自体の編集はできません。

![](_page_9_Figure_2.jpeg)

![](_page_10_Picture_0.jpeg)

各数値詳細ページ上部にある「目標」の項目にある鉛筆アイコンをクリックして、 各数値の目標を変更することができます

![](_page_10_Figure_2.jpeg)

| 目標を設定しよう!    |         |    |  |  |
|--------------|---------|----|--|--|
| あなたの目標歩数は    | 8000 歩  | 変更 |  |  |
| あなたの目標体重は    | 62.2 kg | 変更 |  |  |
| あなたの目標体脂肪率は  | 12 %    | 変更 |  |  |
| あなたの目標体睡眠時間は | 時間      | 変更 |  |  |
| 戻る           |         |    |  |  |

### 日々の記録 入力方法 (Fitbit連携)

FitbitとPep Upを連携させると、歩数を手入力しなくても都度アプリを起動することでFitbitで集計された歩数を取得することができます 連携項目:睡眠、歩数、心拍、体重

# Fitbit 連携方法:Fitbitアプリの準備

①Fitbitの セットアップ

### **Fitbitのセットアップ** FitbitのアプリをインストールしてFitbitのアカウントを作成します。

② Fitbitを PepUp連携

| B Q ▼4 ∎4                                                    | ••••• • • • • • • •      | RLEEP          |            |
|--------------------------------------------------------------|--------------------------|----------------|------------|
| 🖙 Heart Rate 🛛 🗧 🕻                                           | fitbit                   | Edit nour Sigt |            |
| Minutes in Heart Rate Zones     Fat Burn     Cardio     Peak | < Today                  | · · ·          | San Man Is |
| 520                                                          | O Charge                 |                |            |
| 260                                                          | 10,485 steps             | _ *            |            |
| Lilli, Lilli,                                                | Q 4.81 miles             |                |            |
| LAST WEEK                                                    | 3,027 calories burned    | Das week       |            |
| mymund                                                       | • 63 fears               | 204n           |            |
| Jan 20 64 tops resting                                       |                          |                |            |
|                                                              | 49 active minutes        | > 1=           | 1.0        |
| Jan 19 63 born resting                                       | X No exercise logged     | 2 Survey       | -          |
|                                                              | <u>8</u> © <u>8</u>      | (2)            | Ð          |
|                                                              | Incenter Oxforges Franks | All raise      | 10         |

それぞれのスマートフォンのス トアより、Fitbitアプリをインス トールします。

アプリがインストールされたら、 アプリを開いて Join Fitbit ボタ ンをタップします。

ここで Fitbit アカウントを作成 し、デバイスを携帯端末に接続 (ペアリング)します。

ペアリングをすることにより、 デバイスと携帯端末が互いに通 信(データの同期)できるよう になります。

 
 Google Play で手に入れよう
 App Store からダウンロード
 P ・ いためのの からダウンロード

※Fitbit アプリとPep Upアプリは別のものです。 Fitbitの連携に関するお問い合わせはFitbitサポートにお問い合わせください。

# Fitbit 連携方法: ブラウザの場合

![](_page_13_Figure_1.jpeg)

 Pep Upにログインし、 「HOME」>「日々の記 録」>「設定」ボタンを 押す 2.画面一番下のFitbit連 携リンクを押す

3. Fitbitアカウ ント(<u>Pepアカウ</u> <u>ントではありま</u> <u>せん</u>)を入力する。

し[許可]を押します ※歩数同期には「アク ティビティおよびエク ササイズ」「プロ フィール」が必須です

4.同期する項目を選択

# Fitbit 連携方法: Pep Upアプリの場合

![](_page_14_Picture_1.jpeg)

15

# 日々の記録 入力方法 (Garmin連携)

GarminとPep Upを連携させると、歩数を手入力しなくても都度アプリを 起動することでGarminで集計された歩数を取得することができます。 連携項目:睡眠、歩数、心拍、体重

# Garmin 連携方法: Garmin Connectの準備

#### ①Garminの セットアップ

### Garmin Connectのセットアップ アプリ「Garmin Connect」をインストールしてアカウントを作成します。

② Garminを PepUp連携

![](_page_16_Picture_4.jpeg)

**GARMIN**.

![](_page_16_Picture_6.jpeg)

![](_page_16_Picture_7.jpeg)

それぞれのスマートフォンのス トアより、Garminアプリ 「Garmin Connect」をインス トールします。

アプリがインストールされたら、 アプリを開いてアカウントを作 成し、Bluetooth接続でデバイ スと携帯端末を接続(ペアリン グ)します。

ペアリングをすることにより、 デバイスと携帯端末が互いに通 信 (データの同期) できるよう になります。

※Pep UpアプリとGarmin Connectアプリは別のものです。 Garmin Connectアプリに関するお問い合わせはGarminサポートにお問い合わせください

# Garmin 連携方法: ブラウザの場合

![](_page_17_Figure_1.jpeg)

#### データ同期:Garminアプリでデバイス同期を行うとPepUpに反映されます ※アクセスの集中により多少同期に時間がかかる場合もあります

# Garmin 連携方法:アプリの場合

![](_page_18_Picture_1.jpeg)

# 日々の記録 入力方法 (スマホアプリ連携)

Pep Upのアプリと連携すると、歩数を手入力しなくてもアプリを都度起動 することで、iPhoneの「ヘルスケアやAndroidの「Google Fit」に保存さ れている歩数データを取得することができます

Pep Upアプリをインストールし、登録済みのメールアドレスとパスワードでPep Upアプリに ログインします。

例:すでにパソコンでパソコン用のメールアドレスで登録した場合であれば、スマートフォン でも登録したパソコン用のメールアドレスとパスワードを入力してログインします

![](_page_20_Picture_3.jpeg)

https://play.google.com/store/apps/details?id=life.pepup.app&hl=ja

#### 手順1: iPhoneの場合、iOSヘルスケアアプリと連携します。

以下のいずれかでデータ画面を出して

- ・「ヘルスケア」アプリ右上のアイコンをタップ-「プライバシー」項目内の「App」-「PepUp」とタップ
- ・「設定」アイコン-「ヘルスケア」-「データアクセスとデバイス」-「PepUp」とタップ 連携したい項目をONにします。

![](_page_21_Picture_5.jpeg)

#### 手順1-1: Androidの場合、Google Fitと連携します。

Google Fitアプリをインストールしていない場合は先にインストール後、Googleアカウントでログインし、 初期設定を行い、歩数データが入っていることを確認してください。 Google Fitを完全に終了せずにPep Upアプリを起動し、右上のアイコンから「その他のメニュー」-「Google Fit連携設定」をクリックします。

| 17:17 🖬 🗃 × • 😰 📲 ∰ all 57% 💼                        | 17:18 国 @ × • 飽 ¥ 錄山 57% 會 17:18 国 @ × • 飽 ¥ 錄山 57% 會                                                |
|------------------------------------------------------|----------------------------------------------------------------------------------------------------|
| pepup 🏚                                              | その他 ← 外部サービス連携                                                                                       |
| 会日期限                                                 | アカウント設定 Fitbit連携設定                                                                                   |
| P 192 0                                              | 言語設定 (language) Garmin連携設定                                                                           |
|                                                      | お知らせ設定 Google Fit連携設定                                                                                |
|                                                      | ▶ 外部サービス連携                                                                                           |
| 12週間のプログラム                                           | 各種申請         [Fhbli連携時の利用規約の特則]           当社は、お客様により運携されたデバイスからのデータと本サービスを通じて取得したお客様の個人データを組み合わせ、その問 |
| オンライン予約で簡単スタート。                                      | レシピ 名化又は統計分析を行い、その匿名加工情報又は統計情報を利用<br>し、又は第三者へ提供することがあります。                                            |
| ウォーキングラリー<br>始です!                                    | お役立ちリンク集                                                                                             |
| おすすめの健康記事 もっとみる                                      | お問い合わせ                                                                                               |
| 認知の歪みの直し方   「貴められて<br>いる」という感覚を改善するために<br>・ 1 cotree | ライセンス<br>Version 3.3.1 10019                                                                         |
| 【メタボ川柳】 春うらら・・・         ● 墨荷済み         JMDC          |                                                                                                    |
| ↑ ひ む ☆ ••••<br>ホーム メディカル 日々の記録 キャンペーン その他           | ☆      ☆      ・・・     ホーム メディカル 日々の記録 キャンペーン その他                                                     |
| III O <                                              |                                                                                                    |

### 手順1-2 : Google Fit連携

アカウントが複数ある場合は、Google Fitで歩数が確認できる連携したいアカウントを選択します。

![](_page_23_Picture_3.jpeg)

歩数が入っていないGoogle Fitアカウントを選択、連携し ても歩数が入っていないので Pep Upにも歩数は入ってきま せん。

事前にお使いのGoogle Fitア カウントをご確認ください。

### **手順1-3:** Androidの場合: 端末ポリシーの適用画面になります。

![](_page_24_Figure_2.jpeg)

#### 手順1-4:

Androidの場合: Pep Upによる権限リクエストを許可します。

![](_page_25_Picture_3.jpeg)

### 手順2: マイデータのメニューへ遷移すると自動でデータを更新します。 この画面を下に引っ張ってもデータが同期されます。 1度連携しても都度Pep Upアプリを開いてヘルスケアやGoogle Fitのデータが同期されることを確認してください。

![](_page_26_Figure_2.jpeg)

## スマホアプリデータ連携変更・解除方法

#### Androidの場合

Google Fitを起動→設定→接続済みのアプリを管理→PepUpを選択 →接続を解除をクリックします ※Androidは連携項目の選択がないため、解除のみとなります

#### iPhoneの場合

「ヘルスケア」アプリから「ソース」-「PepUp」とタップ もしくは 「設定」アイコン-「ヘルスケア」-「データアクセスとデバイス」-「PepUp」とタップ して、連携項目を表示させたら、解除したい項目をオフにします。